## مراحل درخواست الكترونيكي تسويه حساب فارغ التحصيلي دانشجويان از طريق سامانه هم آو ا

ابتدا در مرورگر گروم آدرس سامانه <mark>edu.kmu.ac.ir</mark> را تایپ و سپس از قسمت <mark>اطلاعیه ها</mark> فایل راهنمای درخواست های الکترونیک دانشجویان را مطالعه نمایید. سپس با استفاده از <mark>نام کاربری</mark> و <mark>کلمه عبور و</mark>ارد سامانه هم آوا شوید.

| <ul> <li>۲ سامانه جامع آموزش هم آوا</li> <li>۲ مانه جامع آموزش هم آوا</li> <li>۲ مانه آموزش هم آوا</li> <li>۲ مانه جامع آموزش هم آوا</li> <li>۲ مانه آموزش هم آوا</li> <li>۲ مانه آموزش هم آوا</li> <li>۲ مانه آموزش هم آوا</li> <li>۲ مانه آموزش هم آوا</li> <li>۲ مانه آموزش هم آوا</li> <li>۲ مانه آموزش هم آوا</li> <li>۲ مانه آموزش هم آوا</li> <li>۲ مانه آموزش هم آوا</li> <li>۲ مانه آموزش هم آوا</li> <li>۲ مانه آموزش هم آوا</li> <li>۲ مانه آموزش هم آوا</li> <li>۲ مانه آموزش هم آوا</li> <li>۲ ما&lt;</li></ul> | AS/Account/Login                                                                                                    |                                                                  |                                           | -<br>© Q ★                 | 0               | ×         |
|----------------------------------------------------------------------------------------------------|----------------------------------------------------------------------------------------------------|------------------------------------------------------------------|-------------------------------------------|----------------------------|-----------------|-----------|
|                                                                                                    |                                                                                                    | <b>پزشکی</b><br>ر <b>مانیکرمانی</b><br>سامانه جامع آموزشی هم آوا | دانشگاه علوم رخسان بیداشتید               |                            |                 |           |
|                                                                                                    | عتها اطلاعيه                                                                                                    | ثبتنام پذیرفتهشدگان                                              | ورود به سامانه                            |                            |                 |           |
|                                                                                                    | راه الداری درخواست تسویه حساب الکترزئیک دانشجویان<br>مقاطع تحصیلی ذکتری عموی، کارشناسی، کارشناسی ارشد،<br>دکتری تحصی |                                                                  | 14011346001                               |                            |                 |           |
|                                                                                                    | تقویم دانشگاهی مدیریت امور آموزشی نیمسال دوم 1403-<br>1402                                                           |                                                                  |                                           |                            |                 |           |
|                                                                                                    | راهنمای درخواست میهمانی، انتقالی، تغییررشته و میهمانی ترم<br>تاپستانی                                                |                                                                  | ورود                                      |                            |                 |           |
|                                                                                                    | راهنمای بررسی درخواست های الکترونیکی توسط مدیران.<br>معاونین و کارشناسان                                             | 5A                                                               | نام کاربری/کلمه عبور خود را فراموش کرده ا |                            |                 |           |
|                                                                                                    | راهنمای کلیه درخواست های الکترونیکی اشتغال به تحصیل.<br>تسویه حساب (ویژه دانشجویان)                                  | نىكاھى                                                           | ورود از طريق پنجره واحد خدمات هوشمند داند |                            |                 |           |
|                                                                                                    |                                                                                                    |                                                                  |                                           |                            |                 |           |
|                                                                                                    |                                                                                                    |                                                                  |                                           |                            |                 |           |
|                                                                                                    |                                                                                                    |                                                                  |                                           |                            |                 |           |
|                                                                                                    |                                                                                                    |                                                                  |                                           |                            |                 |           |
|                                                                                                    |                                                                                                    |                                                                  |                                           |                            |                 |           |
|                                                                                                    |                                                                                                    |                                                                  |                                           |                            |                 |           |
| _                                                                                                    |                                                                                                    |                                                                  |                                           |                            |                 |           |
|                                                                                                    |                                                                                                    |                                                                  |                                           | Hamava.                    | itandard Ed     | sion(4.6) |
| P Type here to search                                                                                                    | H 🔚 🔽 🛷 🔞 🎦 🚿                                                                                                    |                                                                  | 🗐 95°F Sunny                              | ∧ € d <mark>a</mark> li 10 | ی.د.<br>۳/۰۳/۲۰ | $\Box$    |

سپس در صفحه سامانه بر روی گزینه <mark>دسترسی کلیک و منوی لیست درخواست ها</mark> را انتخاب کنید.

|                                                                   |               |                       |           | درمانی کرمان        | ی و خدمات بهداشتی     | دانشگاه علوم پزشک  | <b>@</b>            | مستجو           |
|-------------------------------------------------------------------|---------------|-----------------------|-----------|---------------------|-----------------------|--------------------|---------------------|-----------------|
|                                                                   |               | 102:<br>مربود مربع    | تاييداتة  | <b>ET</b><br>دربه   | اللامات شخص           | <b>OO</b><br>11.11 | الير كله مير        | Q               |
|                                                                   |               | 9                     |           | SS<br>Josef des des | 00                    | œ                  | <b>GO</b>           | ليست دردو       |
|                                                                   |               |                       | a duizett | کارشہ علی رائے      | <b>Go</b><br>Hirriðyr | دروس ارائه شده     | پر دافت برخط شهر به | Q<br>etter cope |
|                                                                   | ورود ناموفق   |                       |           |                     |                       | ورود موفز          |                     |                 |
| زمات                                                              | أدرس أى بى    | شرح فماليت            |           | زمات                |                       | آدرس آف یی         | -                   | شرح فماليا      |
|                                                                   | 91.251.158.34 | تلاش ناموفق براک ورود |           | 10:29:32 1403-03-20 |                       | 172.27.12.91       |                     | 2.5°            |
| 13:47:54 1403-01-25                                               | 91.251.158.34 | تلاش ناموفق براک ورود |           | 10:25:59 1403-03-20 |                       | 172.27.12.91       |                     | >9.9            |
| 13:47:54 1403-01-25<br>13:46:41 1403-01-25                        | 211221120024  |                       |           | 10:23:57 1403-03-20 |                       | 172.27.12.91       |                     | 29.19           |
| 13:47:54 1403-01-25<br>13:46:41 1403-01-25<br>20:58:06 1402-11-01 | 5.218.124.252 | تلاش ناموقق براک ورود |           |                     |                       |                    |                     |                 |

سپس در صفحه باز شده بر روی گزینه **درخواست جدید** کلیک نماید و از منوی باز شده درخواست الکترونیکی تسویه حساب فارغ التحصیلی مربوط به مقطع و دانشکده خود را انتخاب کنید و روی **علامت +** کلیک کنید ثبت درخواست را زده و در پایان بر روی منوی سبز رنگ **ثبت نهایی درخواست** کلیک کنید تا درخواست شما ثبت شود.

سپس گزینه بازگشت را زده و درخواست خود را مشاهده می کنید.

| C : edu.kmu.ac.ir/Demand/UserDemands |                                                                                                    | واست حديد              |
|--------------------------------------|----------------------------------------------------------------------------------------------------|------------------------|
| 2 🗹 🛦 كېرمرت فرطانسې                 | درخواست تسنوبه حسباب فارغ التعصيلان مقاطع كارشناسين ارشند و Ph.D<br>دانشگنده داروسازی              | ، دانشگاه علوم پزشکی + |
|                                      | درخواست انتقالی کارشناسی ، دکتری ممومی                                                             | +                      |
| وتھوت تھاپنی 😇 سولات منداول          | درخواست تسویه حساب فارغ التحمیلی مقاطع کارشناسی ارشد و Ph.D<br>دانشکده دندامیرشکی                  | مدری گانها درخواست     |
|                                      | درخواست تسوره حساب فارغ النحصيلين مقاطع كارشناسين ارشد و Ph.D<br>دانشكن برشكان                     | +                      |
|                                      | گواهی اشتغال به تحصیل مقاط دستباری، فلوشیب، کارشناسی ارشد و Ph.D                                   | +                      |
|                                      | درخواست میهمادی مقاطع دستیاری فلوشیب، کارشناسی ارشد و Ph.D                                         | +                      |
|                                      | درخواست تسوره حسباب قارغ النحصيلى مقاطع كارشناسى ارشد و Ph.D<br>داشتكده طب ايرادي                  | +                      |
|                                      | درخواست تسويه حسباب دانشجوبات ارشد آمورش يزشكني و جامع نكر                                         | +                      |
|                                      | درخواست تسويه حساب فارغ التحصيلى دكترك عمومى داروسارى                                              | +                      |
|                                      | درخواست تسويه حساب دكترى عمومى داشكده دندانيزشكى                                                   | *                      |
| Ale stage                            | گواهی اشتغال به تحصیل کارشناسی و دکتری همومی                                                       | + H (4 0) (b)          |
|                                      | درخواست تغيير رشنةه                                                                                | +                      |
|                                      | درخواست تسوره حساب مقطع کارتسایسی دانشگذه (هدیریت، بهدانست.<br>بیرایزشگری)                         | +                      |
|                                      | درخواست تسهمه حساب قارغ التحصیلای کارشناستی ارشد و Ph.D دانش.کده<br>بیرستاری و مامایی زارانی       | +                      |
|                                      | درخواست تسويه حساب دستياران باليدى                                                                 | ±                      |
|                                      | درخواست تسويه حساب مقطع كارشناسى دانشكده يرستارى و مامايى رازى                                     | + dialog Window        |
|                                      | درخواست تسرمه حسباب فارغ المعمیلان مقاطع کارشناسی ارشد و PhD<br>دانشکاه (مدیرت، بیرانوشکی، بهداشت) | *                      |
|                                      | درخواست تسويه حساب فارغ النحصيلين مقطع كارتبناسي دانشكده يرستارك<br>وريد                           | +                      |

| du.kmu.ac.ir/Demand/userder × +                                                                                                    | -                                                       | 0                                               |
|----------------------------------------------------------------------------------------------------|---------------------------------------------------------|-------------------------------------------------|
| ← → C 😨 edu.kmu.ac.ir/Demand/userdemands/ConfirmNewUserDemand?demandTypeId=1efd672d-eef7-4a30-84f0-f0245d882bf2                                                                                                    | ۹ 🕁                                                     | -                                               |
| انشگاه علوم پزشکی و خدمات بهداشتی درمانی کرمان 🖂 🗵 کمیرد نیدسی 🔿                                                                                                    | - @                                                     | ىترسى                                           |
| $ \frac{4 \cdot r}{r_{1} \cdot r_{2} \cdot r_{2} \cdot r_$ | ۴ \$ ستول<br>جرابت<br>بیمارمتان الفلی<br>پور(۴ ، ۲۲۹۳ ۴ | ا≯ معاون<br>آموزشی<br>زرستان الفشلی<br>۲۱۳۲۸۳۲۲ |
| حساب دستياران باليني                                                                                                    | إاست تسويه                                              | ست درخو                                         |
| ندگان زیر را مطالعه فرمایید:<br>بازید دکته <sup>«</sup> نت درخوابت <sup>«</sup> را فشار دفید ، اگر فصد<br><b>ثبت درخواست</b><br>منقع :                                                                                                    | ن درخواست :<br>است اطمینات د<br>شها در سیه              | ثبت نهایر<br>بت به درخوا<br>ثبت شده             |
| الحام مراحل درخواست در صورت تمایل به نغیر بست الکنرونیک لیم کنیک کنید<br>بین مراحل مراحل درخواست در صورت تمایل به نغیر بست الکنرونیک آینک کنید<br>این مراحل ا                                                                                                    | ی بهتر حین                                              | طلاع رساد                                       |
| مياران باينن<br>                                                                                                    | ه حساب دن                                               | ست تسور                                         |
|                                                                                                    | خواست سوالی                                             | این نوع در                                      |

|                                 |                                                                                   | - 5 ^                                                                                                    |
|---------------------------------|-----------------------------------------------------------------------------------|----------------------------------------------------------------------------------------------------|
| ← → C to edu.kmu.ac.ir/Demand/U | JserDemands/CreateNewUserDemand?demandTypeId=1efd672d-eef7-4a30-84f0-f0245d882bf2 | ् 🛧 🍪 !                                                                                                    |
| 🕹 🔺 كيومرث قيطاسس 🔿             | ات بهداشتی درمانی کرمان                                                           | ≡ <sub>دسترسی</sub> <ک دانشگاه علوم پزشکی و خدما                                                                |
|                                 |                                                                                   | درخواست تسویه حساب دستیاران بالینی (کدرهگیری : ۵۶۵۸)                                                            |
|                                 | Carla                                                                             |                                                                                                    |
|                                 |                                                                                   | 13,00                                                                                                    |
|                                 | توشيعات                                                                           | منعم <b>ثبت نهایی</b>                                                                                           |
|                                 |                                                                                   |                                                                                                    |
|                                 |                                                                                   | Culoż N                                                                                                    |
|                                 |                                                                                   | تر تواست                                                                                                    |
|                                 |                                                                                   |                                                                                                    |
| Ψ.                              |                                                                                   |                                                                                                    |
| موردات يافت تشند                |                                                                                   | H 4 0 H                                                                                                    |
|                                 |                                                                                   | قایل های بارگذاری شده                                                                                           |
|                                 | مواست دنیه ربی را فشار دهید<br>                                                   | بعد القبينان از تحميل ارسال مدارك برای نهایی شدن در-                                                            |
|                                 | P Rede                                                                            | کیت تھایتی درخواست - نمایش غرم نھایتی - نمایش پیشرفت - نازیخو                                                   |
|                                 |                                                                                   |                                                                                                    |
|                                 |                                                                                   |                                                                                                    |
|                                 |                                                                                   |                                                                                                    |
|                                 |                                                                                   |                                                                                                    |
|                                 |                                                                                   |                                                                                                    |
|                                 |                                                                                   |                                                                                                    |
|                                 |                                                                                   |                                                                                                    |
| Type here to search             |                                                                                   | و.ط 10:38 د. ق.ط 10:38 م (주) در معنون المعنون المعنون المعنون المعنون المعنون المعنون المعنون المعنون المعنون ا |
|                                 |                                                                                   |                                                                                                    |

|                                                                                                    | 🖌 🗙 جزئیات درخواست            | × صفحه درخواستها        |                  |                                                 | - 0        | ×            |             |
|----------------------------------------------------------------------------------------------------|-------------------------------|-------------------------|------------------|-------------------------------------------------|------------|--------------|-------------|
|                                                                                                    | ← → C                         | rDemands                |                  | ৎ                                               | \$         | <b>9</b> :   |             |
| دولات می       دولات می       دولات می <t< td=""><td>🖄 كىرەرت قىطلىسى 🖒</td><td></td><td></td><td>دانشگاه علوم پزشکی و خدمات بهداشتی درمانی کرمان</td><td><u>ه</u> ،</td><td>≡ دستر ب</td><td></td></t<> | 🖄 كىرەرت قىطلىسى 🖒            |                         |                  | دانشگاه علوم پزشکی و خدمات بهداشتی درمانی کرمان | <u>ه</u> ، | ≡ دستر ب     |             |
| Interaction       Interaction                                                                         |                               |                         |                  |                                                 | ميد        | درخواست :    | 1           |
| السناد و ملز کی       المال المال       المال المال       المال       المال المال       المال المال       المال المال       المال المال       المال المال       المال المال       المال المال       المال المال       المال المال       المال المال       المال المال                                                                           | 🐺 وممیت تهایی 👻 سوالات متناول | مراحل جاری              |                  | مرخواست.                                        | کامها      | سناد و مدارک |             |
| اسناد و ملزک<br>۱ + ۱ + ۲ + ۲ + ۲ + ۲ + ۲ + ۲ + ۲ + ۲ +                                                                                                    | - تميد 0                      | مدیر کروه بالبدن مربوطه | , 1403/3/20 5658 | الرخواست تسریه حساب مسترانه بالیدی              |            |              |             |
| hgelj[1-1:<br>H + 1 + H                                                                                                    |                               |                         |                  | ام ها                                           | 5          | ک            | اسناد و ملل |
|                                                                                                    | 5go 1 jl 1 · 1                |                         |                  |                                                 | H 1        | 9.0 90       |             |
|                                                                                                    |                               |                         |                  |                                                 |            |              |             |

از منوی اسناد و مدارک و گام ها می توانید درخواست خود را پیگیری و بررسی نمایید و به مراکز و اشخاص مشخص شده در گام های درخواست با استفاده از <u>شماره تماس مربوطه</u> تماس گرفته تا از طریق سامانه هم آوا بررسی و تایید کنند و مراح تسویه را یکی پس از دیگری طی نمایید.

| + × صفحه درخواستها 🔏 × جزایات درخواست                                                                 | - 0                                                                                                    | ×     |
|----------------------------------------------------------------------------------------------------|----------------------------------------------------------------------------------------------------|-------|
| + × جزئیات درخواست 🔥 × جزئیات درخواست                                                                 | - 0                                                                                                    | ×     |
| ← → C 😫 edu.kmu.ac.ir/Demand/UserDemands/UserDemand?UserdemandId=948c1163-7268-4d0d-b682-d7f5af712ced | ९ 🕁 🌖                                                                                                    | :     |
| کی و خدمات بهداشتی درمانی کرمان 🛛 🗠 کیورد فیشی 🗴                                                      | سترسی 🄞 دانشگاه علوم پزش                                                                                                    | •≡    |
| ېرى : ۵۶۹۸)                                                                                           | است تسویه حساب دستیاران بالینی (کدرهگ                                                                                                   | درخو  |
|                                                                                                    | ی میلود ۶ میلود ۶ میلود ۶ میلود<br>مدر آیونیون حراب کنهای<br>مرابع ایونیون بیمارسان میلرسان<br>ایون <u>ایونیون (1128288)</u> بر(128288) | 30    |
|                                                                                                    | ک مورد نیاز                                                                                                    | مدارک |
| نوميدك 👻                                                                                              | (ئوات نوع سند                                                                                                    | ie-   |
| مودی بانت نشد                                                                                         | H + 0                                                                                                    | н     |
| م والاست.                                                                                             | فایل های بارگذاری شده<br>ایش فرار تهایی اعلیتی وشرفت اناریخوه نمیبراد                                                                   | يما   |
| تلريخچه تغييرات                                                                                       |                                                                                                    |       |

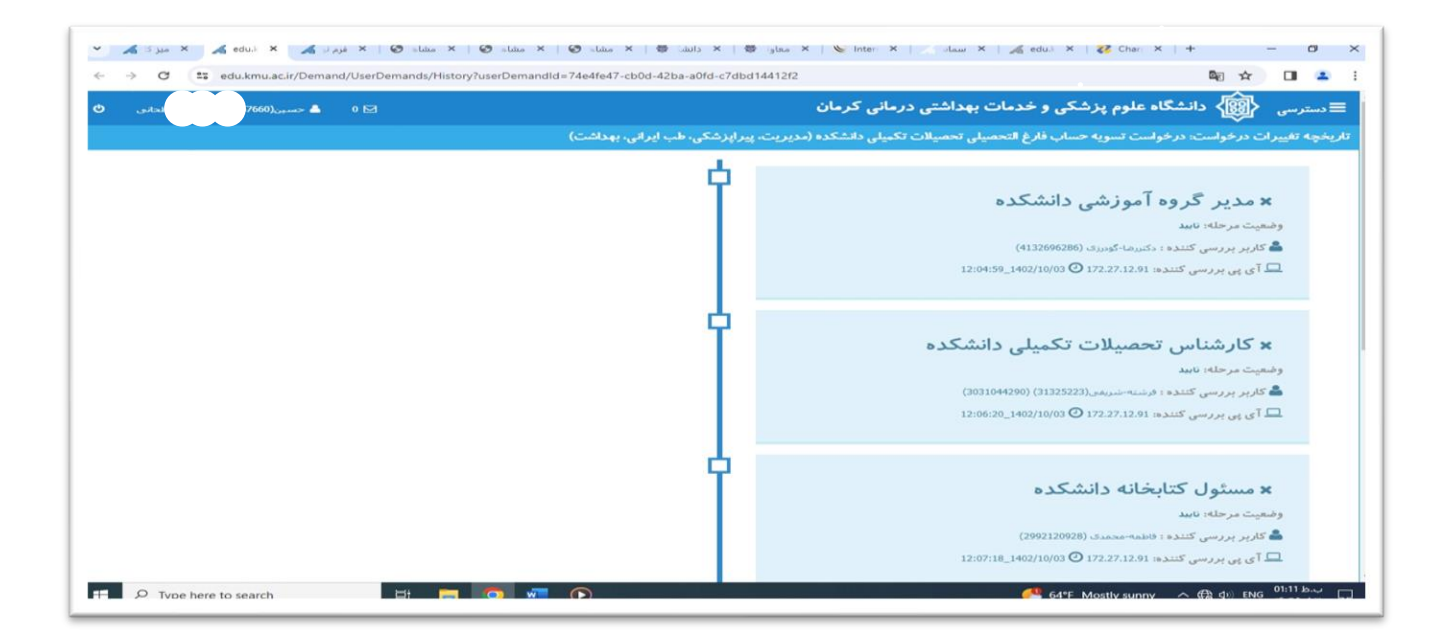